プロジェクト・メンバーの登録方法

申請代表者がオンライン申請を済ませていることが必要。申請ページ:

https://project.ccs.tsukuba.ac.jp/e/H30gakusai

にて行う。

## <u>プロジェクト代表者のメンバー登録</u>

- ② オンライン申請ページ・左メニューの「メンバー登録」をクリック 登録完了の確認メールあり。登録期間中は、内容変更が可能。
- ③ 外国人メンバー等、言語の問題でメンバー本人が登録できない場合は、申請代表者がメン バー登録することも可能。この場合は、ログアウトしてから行う。

## プロジェクト代表者以外のメンバー登録

- ① プロジェクト代表者に、申請 ID 及び登録した申請代表者メールアドレスを教えてもらう。 これらの情報が登録に必要。
- ② オンライン申請ページ(indico システム)にアクセスし、左メニューの「メンバー登録」を クリック。この際、ユーザ・アカウントを作成・ログインする必要はない。
- 注1) 複数のプロジェクト(課題)に所属するメンバーは、最大7つのプロジェクトに参加可能。メンバー登録には、所属するプロジェクトすべての申請 ID と申請代表者メールアドレスが必要。
- **注2)** 確認メールにあるアドレスにアクセスすると、登録内容変更が可能。期間中であれば、 申請 ID と代表者メールアドレスを後から追加することも可能。
- 注3)募集期間中は登録メンバーの氏名・所属が公開される。
- **注4**)メンバー登録は、スパコンでのアカウント作成とは無関係。申請が採択された後に、採 択課題の新規メンバーは、改めてアカウント作成の作業が必要となる。

## <u>プロジェクト・メンバーの確認方法</u>

メンバーが登録を済ませたかどうかは、左メニューの「登録済メンバー」から可能。申請代表 者のプロジェクトだけでなく、申請された全てのプロジェクトの登録済みのメンバーがリスト されているので、「申請 ID」をクリックしてソートし、自分のプロジェクト申請番号にすべての メンバーが登録されていることを確認する。無登録メンバーには登録を催促する。期間中にメ ンバーが複数のプロジェクトに属する場合は、ID(2)以降に申請 ID が登録されている場合がある ので、そちらもチェックする。

**注1)** 本来メンバーでない名前が自分のプロジェクト申請 ID に登録されていた場合には、 project-register@ccs.tsukuba.ac.jp まで連絡。

| Personal Da                                       | ta メンバー登録                                                                                                    |     |
|---------------------------------------------------|----------------------------------------------------------------------------------------------------|-----|
| 氏名(Full name)* 筑波 太郎                              |                                                                                                    |     |
|                                                   | 例: 筑波 太郎 (漢字がない外国人はカタカナ)                                                                                                  |     |
| 姓(ローマ字) *                                         | Tsukuba                                                                                                    |     |
|                                                   | 例:Tsukuba                                                                                                    |     |
| 名(ローマ字) *                                         | Taro                                                                                                    |     |
|                                                   | 例:Taro                                                                                                    |     |
| Email Address *                                   | taro@ccs tsukuba ac in                                                                                                    |     |
|                                                   | The registration will not be associated with any Indico account.                                                          |     |
| L .                                               | 確認メールを受け取るメールアドレスを正確に 課題代表者以外は、この警告を無視して OK                                                                               |     |
| 可冨機関★                                             | 御波大学 日本語で入力                                                                                                    |     |
| 11 THE DATES                                      | 例: 筑波大学(可能な限り日本語で入力)                                                                                                    |     |
| 所属機関の国名 *                                         | 日本                                                                                                    |     |
|                                                   |                                                                                                    |     |
|                                                   | リストにない国名の所属機関の場合は、トップページのContactに連絡。                                                                                      |     |
| 所属部署*                                             | 計算科学研究センター                                                                                                    |     |
|                                                   | 例:計算科学研究センター                                                                                                    |     |
| 性別*                                               | 男性   ◆                                                                                                    |     |
| 職位の区分*                                            | 教員 ▲                                                                                                    |     |
|                                                   | 文科省に提出するスパコン利用実績調書に必要                                                                                                    |     |
| 国籍*                                               | 日本 🗘                                                                                                    |     |
| その他の国籍の場                                          |                                                                                                    |     |
| 合、その国名                                            |                                                                                                    |     |
| <ul> <li>✓ 年齢35歳以下</li> <li>35歳以下のメンバー</li> </ul> | の場合チェックを入れる                                                                                                    |     |
| 申請ID(1) *                                         | <ul><li>3 分からない場合、課題申請代表者に尋ねる</li></ul>                                                                                   |     |
| プロジェクト代表者                                         | daihyo1@ccs.tsukuba.ac.jp 課題申請代表者が申請時に登録したアドレスを記入                                                                         |     |
| Email (1) *                                       | 半角英数字で記入。申請代表者から申請ID番号、および代表者Emailアドレスを聞いて記<br>入。複数の申請プロジェクトのメンパーになっている場合、同様に登録番号と代表者<br>Emailをその下に記入。最大7つまでのプロジェクトに所属可能。 |     |
| 申請ID(2)                                           | 11 3 2つ以上のプロジェクトに所属する場合、以下7つま                                                                                             | Ę   |
| 代表者Email (2)                                      | daihyo2@ccs.tsukuba.ac.jp で記入が可能。それぞれ代表者から情報をもらうこと                                                                        | • 0 |
| 申請ID(3)                                           | ٢                                                                                                    |     |
| 代表者Email (3)                                      |                                                                                                    |     |
| 申請ID(4)                                           | ٢                                                                                                    |     |
| 代表者Email (4)                                      |                                                                                                    |     |
| 申請ID(5)                                           |                                                                                                    |     |
| 代表者Email (5)                                      |                                                                                                    |     |
| 申請ID(6)                                           |                                                                                                    |     |
| 代表者Email (6)                                      |                                                                                                    |     |
| 申請ID(7)                                           |                                                                                                    |     |
| 代表者Email (7)                                      |                                                                                                    |     |
|                                                   |                                                                                                    |     |

(All the fields marked with \* are mandatory)

Register